## How to Attend a Video Consultation

After an Appointment has been made, you will receive reminders for you upcoming Consultation. These reminder emails will have a meeting link.

During our consultation we will conduct a video meeting via your computer, tablet or mobile phone.

Be sure your **internet connection is stable** and avoid moving if using a mobile.

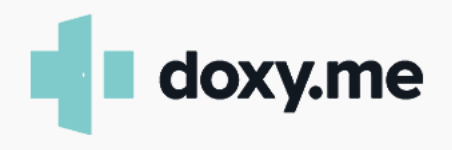

## At the Time of the Meeting

Click on the meeting link sent to you by email (if using computer open in Firefox or Google chrome) This page will appear

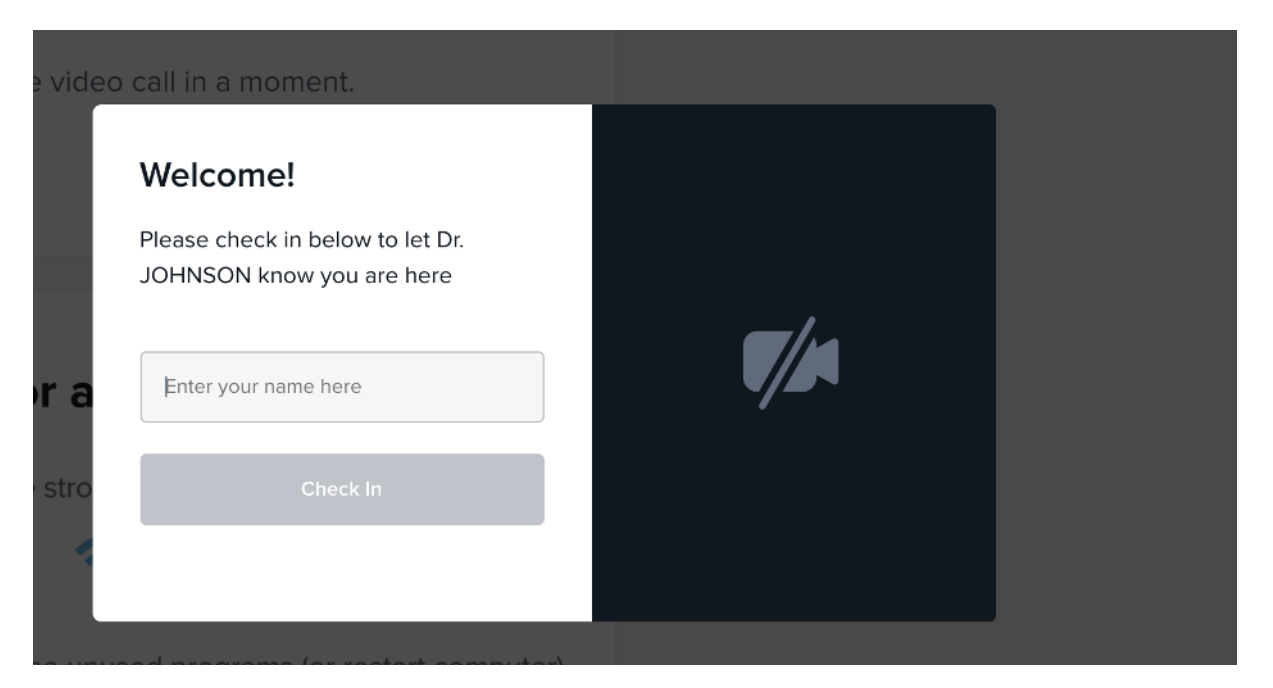

Please type your name and then click "check in"

You will then be in Dr Johnson's virtual waiting room.

Dr Johnson will then establish the video connection to start the consultation.